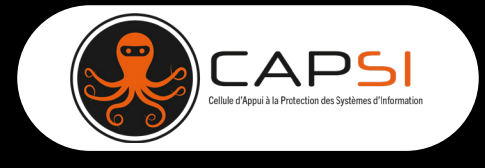

**Fiche réflexe** BlueFiles : Transfert de données

**Retrouvez toute la documentation éditeur consacrée à cet usage à cette adresse :** <u>https://bluefiles.com/fr/support/categories/transfert</u>

## **Définition**

Le transfert de données permet à un utilisateur de transférer/partager une communication, ou une pièce jointe à un (ou plusieurs de ses contacts), de manière sécurisée. Le destinataire de ces éléments accède aux données sécurisées en renseignant le mot de passe qui lui aura été fourni par l'émetteur ou en créant un compte utilisateur BlueFiles gratuit.

Le principe est simple, l'usager dispose d'une interface qui lui permet de transférer sa communication et/ou ses données à ses destinataires. Ces derniers accèdent à ces données via un lien sécurisé reçu par email.

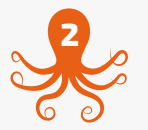

## Guide pas à pas

## **Contexte d'utilisation**

Un utilisateur BlueFiles veut transmettre un fichier à un destinataire.

| 1                                                | 2                                                                                                    |
|--------------------------------------------------|----------------------------------------------------------------------------------------------------|
| ars 💬 Portail de Santé PACA                      | Portail de santé PACA         R         Q ROR         Decommendant           ROR &<br>Indispensables         Communication & A Parcours &<br>Coldaboratif         Coordination         Urgences &<br>Gestion de crites         Notre<br>accompagnement         Administration         V                                                                                                    |
| Se connecter                                     | Azurez - Dese de Coordination<br>Azurez - Res Roo Roordination<br>Azurez - Mesagerie Industante     Mesagerie Industante     Mesagerie Industante     Mesagerie Industante     Mesagerie Industante     Reseau social de santé     PACA     Réseau social de santé     PACA                                                                                                    |
| Identifiant / e-mail Mot de passe                | Représentants des usagers     Webconférence     CDU (Commission Des Générateur de Usagera)     Générateur de Usagera     Générateur de usagera     Commission des usagers     Commission des usagers     Commission des usagers     Commission des usagers     Commission Des Commission Des Générateur de guestionnaires     Commission des usagers     Commission Des Commission Des C |
| Mot de passe oublik ?<br>Se connecter            | Alartis importantes Declari una anomali Aune<br>Alartis de mises a jour de volution<br>Alartis su d'elso soltis<br>Alartis d'établissements<br>Autres dietries                                                                                                    |
| Connectez-vous au <u>Portail de santé PACA</u> . | Accédez au service BlueFiles.                                                                                                    |
|                                                  |                                                                                                    |
|                                                  |                                                                                                    |

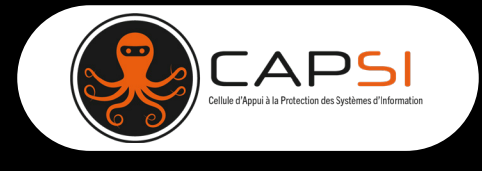

**Fiche réflexe** BlueFiles : Transfert de données

| 3                                                                                                    | The Envice dossier patient                                                                                                    |
|----------------------------------------------------------------------------------------------------|----------------------------------------------------------------------------------------------------|
|                                                                                                    | Utiliser un lien de partage commun 🌘                                                                                                    |
| Augusta 10     Order un transfert                                                                                                    | Ajouter un mot de passe supplémentaire                                                                                                    |
| Blueries         Creek on uniment         Imaginary         Imaginary | A B I U G Normal : A G<br>Beniour                                                                                                    |
| Bit Television for the eff         All                                                                                                    | C-joinf un dossier patient,                                                                                                    |
| Colier un transfer     Colier un transfer     Colier un transfer     Colier un transfer     Colier un transfer     Colier un transfer     Colier un transfer                                                                                                    | Cordialement,                                                                                                    |
| Invalves     Construction     Construction                                                                                                    |                                                                                                    |
| © Einen mus                                                                                                    |                                                                                                    |
| Knass                                                                                                    |                                                                                                    |
| A Assistance Giuse en filter of an offense de sonte                                                                                                    |                                                                                                    |
|                                                                                                    | 1 fichier 70 p                                                                                                    |
| AUVITAL INS FORMUS     AUVITAL INS FORMUS                                                                                                    | ▲ AJOUTER DES FICHIERS     ▲ AJOUTER UN DOSSIER                                                                                                 |
| diamonda anna diamonda anna                                                                                                    | RÉINITIALISER ANNULER OPTIONS AVANCÉES SUIVANT                                                                                                  |
| Were state and a state and a                                                                                                    | Domalisson los différents champs                                                                                                    |
|                                                                                                    | Le titue du manage                                                                                                    |
| Cliquez sur l'onglet « Créer un transfert » sur le                                                                                                    | • Le titre du message                                                                                                    |
| bandeau gauche.                                                                                                    | Le message                                                                                                    |
|                                                                                                    | <ul> <li>Les pièces jointes</li> </ul>                                                                                                    |
| Apote on message non chilfré sur l'email de notification reço par ons destinataires (facultarit)                                                                                                    | pouvez remplir directement le nom du destinaire dans<br>rre de recherche.<br>pouvez consulter l'annuaire en cliquant sur le bouton<br>nuaire ». |
| Apouter des destinutaires     E-mail.groupe     A JOUTER     ANNUARE       Supersides total     Compositions (Num des la propriation) (III)     Compositions (Num des la propriation) (III)       jdoe@less.fr     Compositions (Num des la propriation) (IIII)     Compositions (IIIII)                                                                                                    | Z                                                                                                    |
| Une fois ajoutés, les destinataires apparaissent dans<br>le listing sur BlueFiles.                                                                                                    | Ensure gives in est is proprietaire et es par consequent basjours autorited sur ses propres contenus.                                           |
|                                                                                                    | Une feis finalisé, cliquez sur le bouten « Enveyer »                                                                                            |
|                                                                                                    | one fois finalise, cliquez sur le boulon « chvoyer ».                                                                                           |
|                                                                                                    |                                                                                                    |
|                                                                                                    |                                                                                                    |
|                                                                                                    |                                                                                                    |

https://capsi.tech